#### <u>คู่มือการใช้งานโปรแกรม Check Spec , CPU-Z-141 และโปรแกรม HD Tune Pro 4.01</u>

1. ทำการคัดลอกโฟลเดอร์ตัวโปรแกรม Check Spec ลงไว้ที่ไดร์ฟ C: ก่อนแล้วทำการ ติดตั้งโปรแกรม

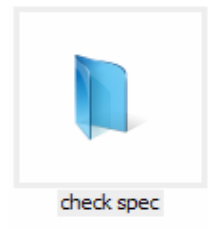

### 2. ดับเบิ้ลคลิกเลือกที่ไฟล์ Winauditu.exe

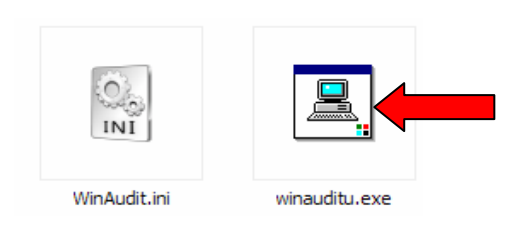

## 3. คลิกเลือกที่ข้อความ <u>ที่นี่</u> แล้วรอสักครู่

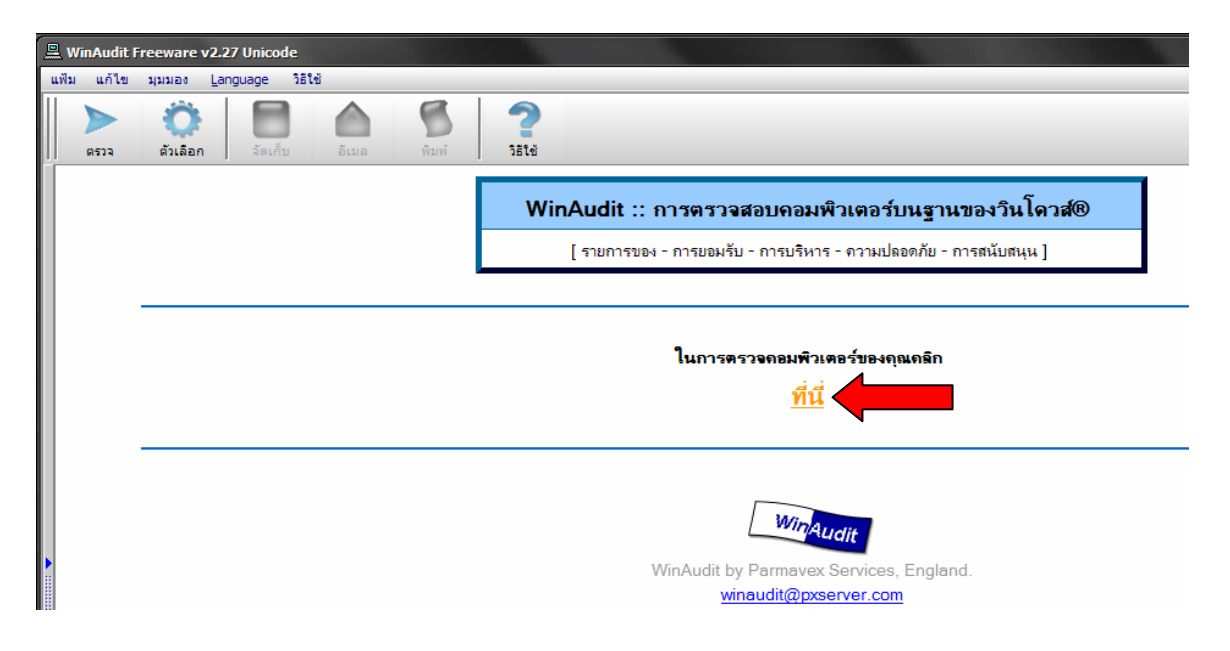

#### หน้าที่ 2 / 11

## 4. จะพบกับหน้าจอรายงานผลของโปรแกรมดังภาพ โดยเข้าที่แท็บเลือกด้านขวามือชื่อ

#### ประเภท\ เครือข่าย TCP/IP

| 🚊 WinAudit Freeware v2.27                                                                                                    | Unicode                 |                       | Parmavex Se                                                                                            | rvices — — X |
|----------------------------------------------------------------------------------------------------|-------------------------|-----------------------|----------------------------------------------------------------------------------------------------|--------------|
| แฟ้ม แก้ไข มุมมอง Lang                                                                                                    | uage วิธีใช้            |                       |                                                                                                    |              |
|                                                                                                    |                         | 5 ?                   |                                                                                                    | *            |
| ตรวจ ด้วเลือก                                                                                                    | ຈັດເກົ້ນ อีเมล          | พิมพ์ วิธีใช้         |                                                                                                    |              |
| ประเทท ×<br>• ข้อมูลที่ไปของระบบ<br>• ระบบปฏิบัติการ<br>• ส่ามประกอบ<br>■ เครือภ่าม TCP/IP<br>■ in รือภ่าม TCP/IP<br>■ in รือภ่าม BIOS<br>■ in Second<br>■ in Second<br>■ in Seco |                         |                       | <u>การตรวจดอมพิวเตอร์ :: 26/4/2553 13:35:58</u><br><u>ข้อมูลทั่วไปของระบบ</u>                          | ≥^_≥         |
| <ul> <li>รุ่น BIOS</li> <li>พน่วยประมวลผล</li> </ul>                                                                                                    |                         | ltem                  | Value                                                                                                  |              |
| <ul> <li>พน่วยความสำ</li> <li>พิสก์กายภาพ</li> </ul>                                                                                                    |                         | Computer Name         | SOMCHAI                                                                                                |              |
| ⊞ ⋗ ไดรพ์<br>⊞ ⋗ พอร์ดสือสาร                                                                                                    |                         | Domain Name           | FITC                                                                                                   |              |
|                                                                                                    |                         | Site Name             |                                                                                                    |              |
|                                                                                                    |                         | Roles                 | Workstation, Server, Potential Browser                                                                 |              |
|                                                                                                    |                         | Description           |                                                                                                    |              |
|                                                                                                    |                         | Operating System      | Microsoft(R) Windows XP Professional                                                                   |              |
|                                                                                                    |                         | Manufacturer          | ASUSTek Computer INC.                                                                                  |              |
|                                                                                                    |                         | Model                 | P5PL2                                                                                                  |              |
|                                                                                                    |                         | Serial Number         | SYS-1234567890                                                                                         |              |
|                                                                                                    |                         | Asset Tag             | Asset-1234567890                                                                                       |              |
|                                                                                                    |                         | Number Of Processors  | 1                                                                                                    |              |
|                                                                                                    |                         | Processor Description | Intel(R) Pentium(R) D CPU 2.66GHz                                                                      |              |
|                                                                                                    |                         | Total Memory          | 1024MB                                                                                                 |              |
|                                                                                                    |                         | Total Hard Drive      | 149GB                                                                                                  |              |
|                                                                                                    |                         | Display               | L1718S, 17.1" (34cm x 27cm)                                                                            |              |
|                                                                                                    |                         | BIOS Version          | A M I - 11000620 BIOS Date: 11/20/06 14:19:41 Ver: 08.00.10 BIOS Date: 11/20/06 14:19:41 Ver: 08.00.10 |              |
|                                                                                                    |                         | User Name             | Somchai                                                                                                |              |
|                                                                                                    |                         | System Uptime         | 0 วัน 4 ชั่วโมง 5 นาทิ                                                                                 |              |
|                                                                                                    |                         | Local Time            | 2553-04-26 13:35:50                                                                                    |              |
|                                                                                                    |                         |                       |                                                                                                    |              |
|                                                                                                    |                         |                       |                                                                                                    | *            |
|                                                                                                    |                         | คอมพิวเตอร์: SOMCHAI  | Unicode                                                                                                | •            |
|                                                                                                    | , <b>e</b> j <b>e</b> j |                       |                                                                                                    |              |

## 5. ตรวจสอบ เลข IP Address และ Physical Address ได้ดังนี้

| แฟ้ม แก้ไข มุมมอง Language วิธี                            | ช้          |                  |                    |                                          |                                 |
|------------------------------------------------------------|-------------|------------------|--------------------|------------------------------------------|---------------------------------|
| ตรวอ ตัวเลือก อัลเก็บ                                      | อิเมล พิมพ์ | <b>?</b><br>5814 |                    |                                          |                                 |
| ไระเภท X<br>ข้อมูลทั่วไปของระบบ<br>ระบบเปลี่บ้⊛ี่ควร       |             | <u>Re</u>        | altek RTL8168B     | /8111B Family PCI-E Gigabit              | Ethernet NIC (NDIS 6.20)        |
| ส่วนประกอบ<br>⊇ ∑ เครืองกุ่ย TCP/IP                        |             | Ite              | em                 | Value                                    |                                 |
| D-Link DWA-140 RangeBooster                                |             | A                | dapter Number      | 2                                        |                                 |
| <ul> <li>มายามายามายามายามายามายามายามายามายามาย</li></ul> |             | A                | dapter Name        | Realtek RTL8168B/8111B Family P<br>6.20) | CI-E Gigabit Ethernet NIC (NDIS |
| ד א Display #1<br>ד א בולמפתראש                            |             | D                | NS Host Name       | Somchai_754                              | IP Address                      |
| <ul> <li>รุ่น BIOS</li> </ul>                              |             | D                | NS Servers         | 172.25.25.20                             |                                 |
| พน่วยประมวลผล<br>มห่วยความอำ<br>พน่วยความอำ<br>พน่วยความอำ |             | IP               | Address            | 192.168.210.184                          |                                 |
| ± 💫 ดสกกายภาพ<br>⊞ Ď ไดรฟ์                                 |             | IP               | Subnet             | 255.255.252.0                            |                                 |
| 🗄 🕨 พอร์ดสือสาร                                            |             | D                | efault IP Gateway  | 192.168.208.1                            |                                 |
|                                                            |             | DI               | HCP Enabled        | ไม่ใช่                                   |                                 |
|                                                            |             | DI               | HCP Server         | 255.255.255.255                          |                                 |
|                                                            |             | D                | HCP IP Address     |                                          |                                 |
| 4                                                          |             | D                | HCP Lease Obtained | 5/1/3096 8:24:15                         |                                 |
|                                                            |             | D                | HCP Lease Expires  | 5/1/3096 20:24:15                        |                                 |
|                                                            |             | St               | tatus Code         | 0                                        |                                 |
|                                                            |             | A                | dapter Status      | This device is working properly.         |                                 |
|                                                            |             | A                | dapter Type        | Ethernet 802.3                           | Physical Addr                   |
|                                                            |             | M                | AC Address         | 00:1A:92:09:5F:B1                        |                                 |
|                                                            |             | Co               | onnection Status   | Connected                                |                                 |
|                                                            |             | Co               | onnection Speed    | 100.0 Mbps                               |                                 |
| · · · · · · · · · · · · · · · · · · ·                      |             |                  | •                  | •                                        |                                 |

หรืออาจเข้าไปตรวจสอบอีกหนึ่งช่องทางคือ เข้าที่ Control Panel\Network and

Internet\Network Connections ก็ได้

 แล้วคลิกขวาที่ Local Area Connection เลือกคำสั่ง Status คลิกเลือกที่แท็บ Support แล้วเลือกที่ปุ่ม Details

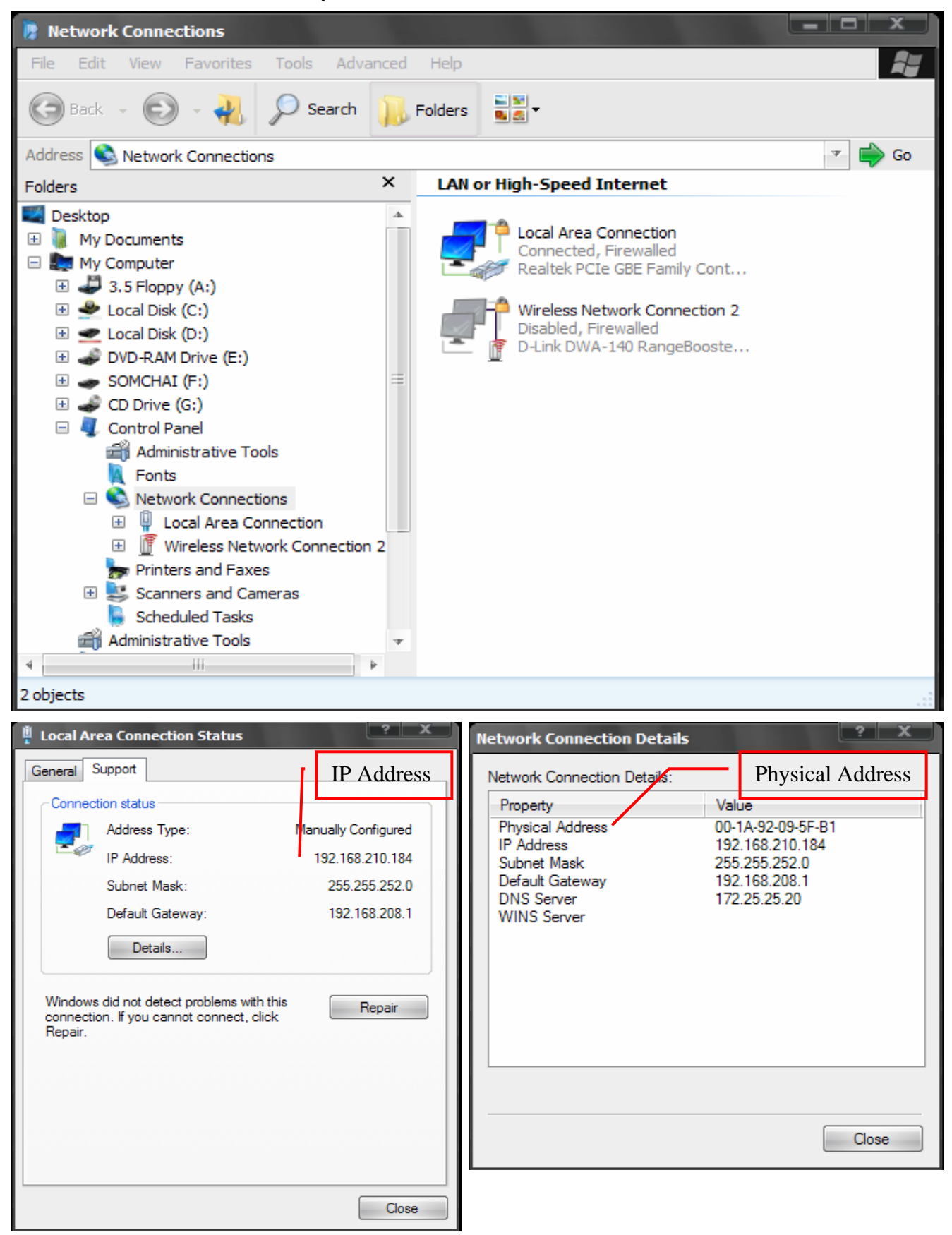

หน้าที่ 4 / 11

6. ตรวจสอบ CPU โดยใช้โปรแกรม cpu-z-141 เช่น ได้ดังนี้ - เลือกที่โฟลเดอร์โปรแกรม cpu-z-141 ดับเบิ้ลคลิกเลือกไฟล์ชื่อ cpuz.exe

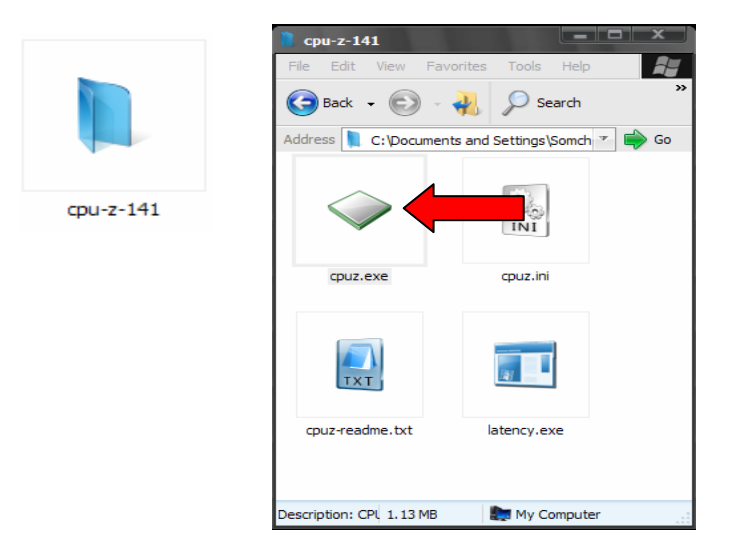

- จะพบกับหน้าจอรายงานผล ยี่ห้อ ,รุ่น ,ความเร็ว Core Speed MHz โดยเลือกที่แท็บ CPU

| → CPU-Z       | -                   |              |                    | x    |               |
|---------------|---------------------|--------------|--------------------|------|---------------|
| CPU Cache     | Mainboard Memory    | SPD Ab       | out                |      | รุ่น CPU      |
| Processor     |                     |              |                    |      |               |
| Name          | Intel Pentium       | n D 805      | lintal             | ) I  |               |
| Code Name     | SmithField          | Brand ID     |                    |      |               |
| Package       | Socket 775          | LGA          |                    |      | ยี่ห้อ CPU    |
| Technology    | 90 nm Core Volt     | age 1.392    | V Pentium<br>insid | 2    |               |
| Specification | Intel(R) Pent       | ium(R) D CPU | 2.66GHz            | - 11 |               |
| Family        | F Model             | 4 9          | Stepping 🛛 🏹       |      |               |
| Ext. Family   | F Ext. Model        | 4 F          | Revision B0        |      | ຄວາມເรັ່ວ CPU |
| Instructions  | MMX, SSE, SSE2, SSE | 3, EM64T     |                    |      |               |
| Clocks (Core# | 0)                  | Cache        |                    |      |               |
| Core Speed    | 2676.1 MHz          | L1 Data      | 2 x 16 KByte       | s    |               |
| Multiplier    | x 20.0              | L1 Trace     | 2 x 12 Kuop        | S    |               |
| Bus Speed     | 133.8 MHz           | Level 2      | 2 x 1024 KByt      | es   |               |
| Rated FSB     | 535.2 MHz           | Level 3      |                    |      |               |
|               |                     |              |                    |      |               |
| Selection     | Processor #1 🔹      | Cores 2      | Threads            | 2    |               |
|               |                     |              | Version            | 1.41 |               |
| CPU-Z         |                     |              | 0                  | К    |               |

### หน้าที่ 5 / 11

7. ตรวจสอบ Mainboard โดยใช้โปรแกรม cpu-z-141 เช่น ยี่ห้อ ,รุ่น ได้ดังนี้ โดยเลือกที่ แท็บ Mainboard

| ◇ CPU-              | Z                        | -                                  | 5           | 100     |           | . 🗆 X            |
|---------------------|--------------------------|------------------------------------|-------------|---------|-----------|------------------|
| CPU                 | Cache                    | Mainboard                          | Memory      | SPD     | About     | ยี่ห้อ Mainboard |
| Mothe               | rboard –                 |                                    |             | /       |           | ono manooura     |
| Manufa              | acturer                  | ASUSTeK Co                         | mputer INC  |         |           |                  |
|                     | Model                    | P5PL2                              |             |         | F         | Rev x.xx         |
| 0                   | Chipset                  | Intel                              |             | i945G/G | )Z        | Rev. A2          |
| South               | bridge                   | Intel                              | 828         | MGB (IC | CH7/R)    | รุ่น Mainboard   |
|                     | LPCIO                    | Winbond                            | V           | V83627E | EHF       |                  |
| - BIOS -<br>E<br>Ve | Frand Arsion 1<br>Date 1 | American Meg<br>1003<br>11/20/2006 | atrends Inc | 2.      |           |                  |
| Graph               | ic Interfa               | ice                                |             |         |           |                  |
|                     | V                        | ersion                             |             | PCI-E   | xpress    |                  |
|                     | Link                     | Width                              | X16         | Max.    | Supported | ×16              |
|                     | JUIC                     | - Danu                             |             |         |           |                  |
|                     |                          |                                    |             |         |           |                  |
|                     |                          |                                    |             |         |           | Version 1.41     |
| CPU                 | -Z                       |                                    |             |         |           | ОК               |

8. ตรวจสอบ Monitor โดยใช้โปรแกรม Check Spec เช่น ยี่ห้อ ,รุ่น ,ขนาด/นิ้ว ได้ดังนี้ โดยเข้าที่แท็บเลือกด้านขวามือชื่อ ประเภท\ ข้อมูลจอภาพ

| Reverse WinAudit Freeware v2.27 Unicode                                                | And in case of the local division of the | And the second second second second second second second second second second second second second second second |  |
|----------------------------------------------------------------------------------------|------------------------------------------|----------------------------------------------------------------------------------------------------|--|
| แพ้ม แก้ไข มุมมอง Language วิธีใช้                                                     |                                          |                                                                                                    |  |
| > 🔅 โลง เป็น อิเมล พิมพ์ วิธีไข้                                                       |                                          |                                                                                                    |  |
| ประเภท X<br>ขึ้นผูงทั่วไปของระบบ<br>ระบบปฏิบัติการ                                     |                                          | <u>ข้อมูลจอภาพ</u>                                                                                               |  |
| <ul> <li>สำหม่ระกอบ</li> <li>ษิ เครือท่าย TCP/IP</li> <li>⊞ิ เครือท่าย BIOS</li> </ul> |                                          | Display #1                                                                                                    |  |
|                                                                                        |                                          | Identification                                                                                                   |  |
|                                                                                        | Name                                     | Value                                                                                                    |  |
| ي بن BIOS ا                                                                            | Display Number                           | 1                                                                                                    |  |
| 🖿 🕅 หน่วยประมาลมล<br>📕 หน่วยความข่า                                                    | Display Name                             | L1718S                                                                                                    |  |
| ⊞ 🔊 ดิสก่กายภาพ<br>⊞ 🔊 ไดรพ์                                                           | Manufacturer                             | LG Electronics Inc.                                                                                              |  |
| 🗈 🕨 พอร์ตสือสาร                                                                        | Manufacture Date                         | Week 27, Year 2007                                                                                               |  |
|                                                                                        | Serial Number                            | 25362                                                                                                    |  |
|                                                                                        | Product ID                               | GSM443C                                                                                                    |  |
|                                                                                        | Display Size                             | 17.1" (34cm x 27cm)                                                                                              |  |
|                                                                                        | Display Type                             | Analog, RGB Colour                                                                                               |  |
|                                                                                        | Supported Features                       | Standby, Suspend, Active-Off                                                                                     |  |

| Name               | Value                        |              |                |          |
|--------------------|------------------------------|--------------|----------------|----------|
| Display Number     | 1                            | รุ่น Monitor |                |          |
| Display Name       | L1718S                       |              | ยี่ห้อ Monitor |          |
| Manufacturer       | LG Electronics Inc.          |              |                |          |
| Manufacture Date   | Week 27, Year 2007           |              |                |          |
| Serial Number      | 25362                        |              |                |          |
| Product ID         | GSM443C                      |              | ขนาดของจอ/นิ้  | <b>b</b> |
| Display Size       | 17.1" (34cm x 27cm)          |              | Monitor        |          |
| Display Type       | Analog, RGB Colour           |              |                |          |
| Supported Features | Standby, Suspend, Active-Off |              |                |          |

หน้าที่ 7 / 11

# 9. ตรวจสอบ RAM โดยใช้โปรแกรม cpu-z-141 เช่น ประเภท ,ขนาดความจุ ได้ดังนี้

โดยเลือกที่แท็บ Memory

| 🗢 СРИ-2 | z       |                |      |      |           | l       |          | ×        |
|---------|---------|----------------|------|------|-----------|---------|----------|----------|
| CPU     | Cache   | Mainboard      | Men  | nory | SPD       | About   | ประเภท F | RAM      |
| Genera  | il ———  |                |      |      |           |         | _        |          |
| Туре    | •       | DDR2           |      |      | Cha       | nnels # | Sing     | le       |
| Size    | : 1     | 024 MBytes     |      | Perf | ormanc    | e Mode  |          |          |
|         |         |                |      | E    | Bank Inte | erleave |          |          |
| Timings | ;       |                |      |      |           |         | ขนาดควา  | มจุ RAM  |
|         |         | Frequenc       | :у   | 26   | 7.6 MH:   | z       |          |          |
|         |         | FSB:DRA        | M    |      | 1:2       |         |          |          |
|         | CAS#    | # Latency (tCl | L)   | 4.   | 0 clocks  | ŝ       |          |          |
| RAS#    | to CAS  | # Delay (tRCE  | ן (כ | 4    | clocks    |         |          |          |
|         | RAS# P  | recharge (tRF  | P)   | 4    | clocks    |         |          |          |
|         | Сус     | cle Time (tRAS | S)   | 1    | 1 clocks  |         |          |          |
|         | Bank Cy | ycle Time (tR0 | C)   | 1    | 5 clocks  | •       |          |          |
|         | Comm    | nand Rate (CF  | R)   |      |           |         |          |          |
|         | D       | RAM Idle Time  | er   |      |           |         |          |          |
|         | Total C | AS# (tRDRAN    | 0    |      |           |         |          |          |
|         | Row To  | Column (tRCE   | ))   |      |           |         |          |          |
|         |         |                |      |      |           |         |          |          |
|         |         |                |      |      |           |         | Versi    | ion 1.41 |
| CPU     | Z       |                |      |      |           |         |          | OK       |

10. ตรวจสอบ Hard Disk โดยใช้โปรแกรม Check Spec เช่น ประเภท ,ขนาดความจุ , ยี่ห้อ ได้ดังนี้ โดยเข้าที่แท็บเลือกด้านขวามือชื่อ ประเภท\ อุปกรณ์ฮาร์ดแวร์\ Disk dirves

| Regulation of the second second secon |                                                   |
|----------------------------------------------------------------------------------------------------|---------------------------------------------------|
| แฟ้ม แก้ไข มุมมอง Language วิธีใช้                                                                                                    |                                                   |
| พราอ ตัวเลือก อัดเก็บ อิเมล พิมพ์ วิธี                                                                                                    |                                                   |
| ประเภท                                                                                                    | Dick drives                                       |
| 🧧 ข้อผูลทั่วไปของระบบ                                                                                                    | Disk unves                                        |
| ระบบปฏิบตการ                                                                                                    |                                                   |
| ± ▶ เครือชาย TCP/IP                                                                                                    | SAMSUNG HD160JJ ATA Device                        |
| ± 🕨 เครือช่าย BIOS                                                                                                    |                                                   |
| 🗁 😎 อุปกรณ์ฮาร์ดแวร์                                                                                                    | Itom Value                                        |
| Computer                                                                                                    |                                                   |
| SAMSUNG HD160JJ ATA Device                                                                                                    | Device Type Disk drives                           |
| Display adapters                                                                                                    | Device Name SAMSUNG HD160JJ ATA Device            |
| DVD/CD-ROM drives      Doppy disk drives                                                                                                    |                                                   |
| Floppy disk drives     Floppy drive controllers                                                                                                    | Description Disk drive                            |
| Human Interface Devices                                                                                                    | Manufacturer (Standard disk drives)               |
| IDE ATAVATAPI controllers     Keyboards                                                                                                    | Location Channel 0 Target 0 Lun 0                 |
| Mice and other pointing devices                                                                                                    |                                                   |
| Monitors                                                                                                    | Driver Provider Microsoft                         |
| Network adapters     Non-Plug and Play Drivers                                                                                                    | Driver Version 6.1.7100.0                         |
| Ports (COM & LPT)      Processors                                                                                                    | Driver Date 6-21-2006                             |
|                                                                                                    |                                                   |
| Storage controllers                                                                                                    | Status Code U                                     |
| Storage volume shadow copies      Storage Volumes                                                                                                    | Status Message OK                                 |
|                                                                                                    | Class Guid /4D36E967-E325-11CE-BEC1-08002BE103183 |
|                                                                                                    |                                                   |
| ป 🖻 ข้อผูลจอภาพ                                                                                                    | Device ID IDE\DISKSAMSUNG_HD160JJ                 |
| su BIOS                                                                                                    | ZM100-47\5&3003BD5E&0&0.0.0                       |
| ∃ ≫ หน่วยประมวลผล                                                                                                    |                                                   |
| 🔳 หน่วยความอำ                                                                                                    |                                                   |
| 🔻 ອີສຄູ່ຄາຍການ                                                                                                    |                                                   |

#### Disk drives

|                 | SAMSUNG HD160JJ                      | TA Device      | ขน     | าคความจุ Hard D | Disk |
|-----------------|--------------------------------------|----------------|--------|-----------------|------|
| ltem            | Value                                |                |        |                 | 1    |
| Device Type     | Disk drives                          | [              | ประเภท | Hard Disk       |      |
| Device Name     | SAMSUNG HD160JJ ATA Devi             | ce             |        |                 |      |
| Description     | Disk drive                           | ยี่ห้อ Hard Di | sk     |                 |      |
| Manufacturer    | (Standard disk drives)               |                |        |                 |      |
| Location        | Channel 0, Target 0, Lun 0           |                |        |                 |      |
| Driver Provider | Microsoft                            |                |        |                 |      |
| Driver Version  | 6.1.7100.0                           |                |        |                 |      |
| Driver Date     | 6-21-2006                            |                |        |                 |      |
| Status Code     | 0                                    |                |        |                 |      |
| Status Message  | ОК                                   |                |        |                 |      |
| Class Guid      | {4D36E967-E325-11CE-BFC1-(           | 08002BE1031    | 8}     |                 |      |
| Device ID       | IDE\DISKSAMSUNG_HD160JJ_<br>ZM100-47 | 5&3003BD5E     | &0&0.0 | .0              |      |

### หน้าที่ 9 / 11

## หรืออาจเข้าที่แท็บเลือกด้านขวามือชื่อ ประเภท\ ดิสก์กายภาพ\ เลือกยี่ห้อ Hard Disk ที่มีอยู่

| UinAudit Freeware v2.27 Unicode                                                 |                             | Parmavex S          | ervices 💶 🗖 🔀 |
|---------------------------------------------------------------------------------|-----------------------------|---------------------|---------------|
| แหน่ แก้ เข่ มุมมอง Language ภะเจ<br>ตรวจ ตัวเลือก จัดเก็บ อีก                  | เมล พิมพ์ วิธีใช้           |                     | ×             |
| ป <b>าะเคต</b> ¥้อมูลทั่วไปของระบบ<br>■ ข้อมูลทั่วไปของระบบ<br>■ ระบบปฏิบัติการ |                             | WDC WD2500JS-60MHB5 |               |
| ์<br>ส่วนประกอบ<br>⊞ № เครือส่วย ICP/IP                                         | Item                        | Value               |               |
| 🖽 🕨 เครือข่าย BIOS                                                              | Disk Number                 | 1                   | 1             |
| 🖽 ⋗ อุปกรณีฮาร์ดแวร์<br>🖽 ⋗ ข้อมูลจอภาพ                                         | Canacity                    | 238475MB            |               |
| 🖽 ⋗ การ์ตจอภาพ                                                                  | Dick Type                   | Event               | -             |
| 🖽 🔊 หน่วยประมวลผล                                                               | Disk Type                   | Fixed               | -             |
| <ul> <li>■ หน่วยความจำ</li> <li>□ ▼ •ดิสก์กายภาพ</li> </ul>                     | Manufacturer                | Western Digital     | _             |
| WDC WD2500JS-60MH85                                                             | Model                       | WDC WD2500JS-60MHB5 |               |
| (±) № โตรพ<br>(±) ≫ พอร์ตสื่อสาร                                                | Serial Number               | WD-WCANKJ355416     |               |
|                                                                                 | Firmware Revision           | 10.02E04            |               |
|                                                                                 | Controller Rank             | Primary             |               |
|                                                                                 | Master/Slave                | Master              |               |
| <                                                                               | Total Cylinders             | 16383               |               |
|                                                                                 | Total Heads                 | 16                  |               |
|                                                                                 | Total Sectors               | 63                  |               |
|                                                                                 | Buffer Size                 | 16384КВ             |               |
|                                                                                 | SMART Supported             | ใช่                 | -             |
|                                                                                 | SMART Enabled               | ใช่                 |               |
|                                                                                 | SMART Self Test             | ок                  |               |
| <                                                                               |                             |                     | -             |
| http://www.pxserver.com                                                         | 📑 📝 คอมพิวเตอร์: AUSNEE_754 | Unicode             |               |

#### WDC WD2500JS-60MHB5

| ltem              | Value               |                      |
|-------------------|---------------------|----------------------|
| Disk Number       | 1                   | ขนาดความจุ Hard Disk |
| Capacity          | 238475MB            |                      |
| Disk Type         | Fixed               |                      |
| Manufacturer      | Western Digital     |                      |
| Model             | WDC WD2500JS-60MHB5 | ยี่ห้อ Hard Disk     |
| Serial Number     | WD-WCANKJ355416     |                      |
| Firmware Revision | 10.02E04            |                      |
| Controller Rank   | Primary             |                      |
| Master/Slave      | Master              |                      |
| Total Cylinders   | 16383               |                      |

หรืออาจใช้โปรแกรม HD Tune Pro 4.01 ช่วยในการตรวจสอบ ประเภท ,ขนาดความจุ , ยี่ห้อ โดย Install โปรแกรมที่ hdtunepro\_401\_trial.exe เมื่อลงโปรแกรมเสร็จแล้วเลือก ที่แท็บชื่อ Info

| dtunenro 401 trial eve |           |                   |              | rd Diale     |             |             |          |
|------------------------|-----------|-------------------|--------------|--------------|-------------|-------------|----------|
|                        |           |                   | ยหอ Ha       | ra Disk      |             |             |          |
| ID Tune Pro 4.01 - Ha  | rd Disk   | Utility (trial ve | ersion)      |              |             |             | □   >    |
| Help                   |           |                   |              |              |             |             |          |
| MSUNG HD160JJ (160     | gB)       | 7 📙 34            | ₿ <u>s</u> C |              |             | » 🚺 🛛       | Exit     |
| 🕅 File Benchmark       |           | )isk monitor      | AAM          | Rano         | dom Access  | Ext         | ra tests |
| P Benchmark            | Info      | 🕂 Health          | C Error      | Scan (       | 📄 Folder U  | Jsage 🛛 🚺   | Erase    |
| /olume                 |           | Capacity          | Free         | Usage        | File system | Serial      |          |
| ▶ (C:)                 |           | 41998 MB          | 23342 MB     | 44%          | NTFS        | E0CB-16B5   |          |
| ▶ (D:)                 |           | 110619 MB         | 7878 MB      | 93%          | NTFS        | 0065-06AA   |          |
|                        |           |                   |              |              |             |             | _        |
|                        |           |                   |              | ประเภ        | n Hard Di   | sk          |          |
| Supported features     |           |                   |              |              |             |             | _        |
| S.M.A.R.T              |           |                   | Autom        | atic Acousti | c Manageme  | ent         |          |
| ✓ 48-bit Address       |           |                   | V Power      | Manageme     | ent         |             |          |
| Read Look-Ahead        |           |                   | Advar        | ced Power    | Managemen   | ıt          |          |
| Vrite Cache            |           |                   | 🔽 Interfa    | ce Power N   | lanagement  |             |          |
| V Host Protected Area  |           |                   | Power        | -up in Stand | lby         |             |          |
| Device Configuration   | n Overlay |                   | Secur        | ty Mode      |             |             |          |
| Firmware Upgradable    | e         |                   | 🔽 Native     | Command      | Queuing (NC | CQ)         |          |
| Firmware version:      |           | ZM100-47          | Standard     |              | ATA/A       | TAPI-7 - SA | TAII     |
| Serial number:         | S08H      | J1RP208681        | Supporte     | d:           |             | UDMA Mo     | de 6     |
| Capacity:              | 160.0 g   | 3B (149.0 GB)     | Active:      |              |             | UDMA Mo     | de 5     |
| Buffer:                |           | 8192 KB           | Average      | speed:       |             | 28          | AB/s     |
| Sector size            |           | 512 bytes         | Rotation :   | speed:       |             |             | -        |

11. ตรวจสอบ ระบบปฏิบัติการที่ใช้ Windows Version ,โปรแกรมสำนักงานที่ใช้ Microsoft Version ได้ดังนี้

- เข้าที่ Control Panel \ System แลกที่แทบ General จะพบหน้าจอรายงานผล

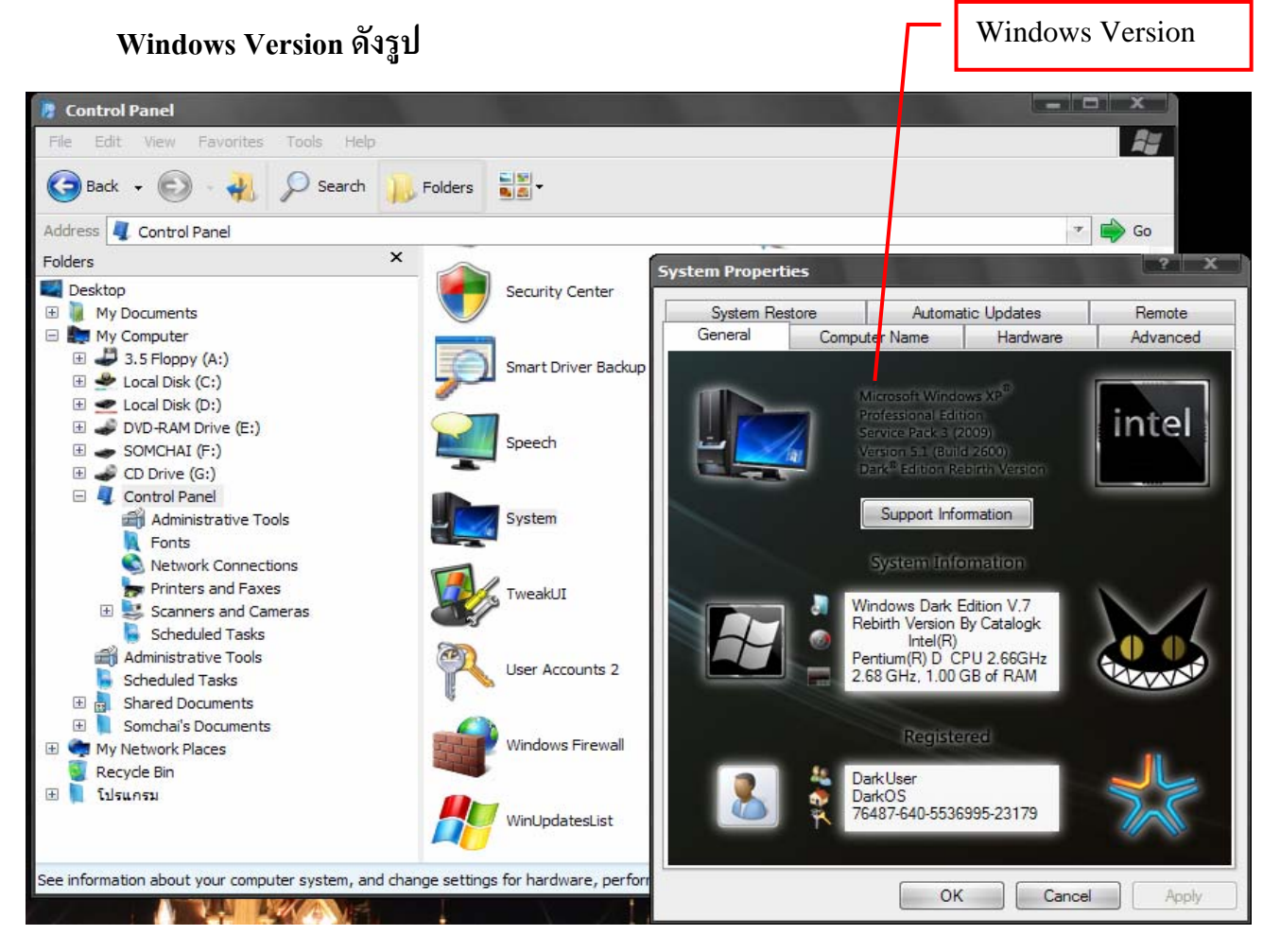

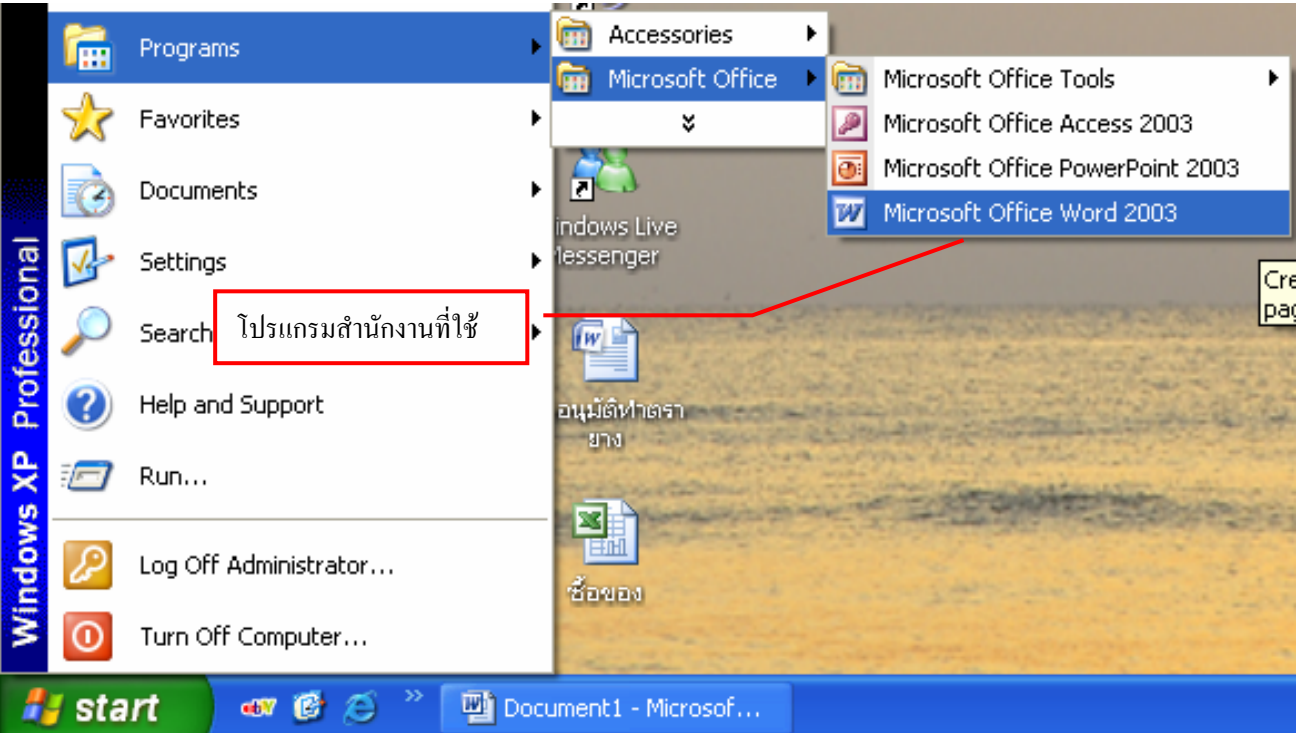